# **Enable-Delete setup & troubleshooting**

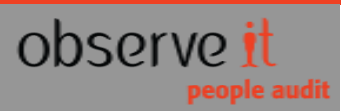

## Enable-Delete setup & troubleshooting

ObserveIT has an option to remove the recording of Screenshots and Metadata from the system completely.

This option can be available after specific configuration change you need to do on the system.

#### Enableing-Delete setup on the system

In order to enable the delete option, you should follow these steps on the Application Server installation:

- Backup Web.config file of the ObserveIT Web Console
   (By default it is located on this location, C:\Program Files(x86)\ObserveIT\Web\ObserveIT\Web.config):
- 2. Edit the file and add the following line to Web.config file under the <appSettings> section: <add key="EnableDelete" value="true"/>
- 3. Save the file.
- 4. Log off and logon back to ObserveIT management console.

Now a new Delete option has been added to the configuration section in the Web-Console: 'Configuration-> Archive', the option is seen at the bottom of the page under 'Action Type' section.

|              | Archive hoose to delet | a data iyu muat arayida dhi   |                        |             |
|--------------|------------------------|-------------------------------|------------------------|-------------|
|              |                        | e data, you must provide db ( | owner credentials or ( | equivalent. |
| Approved By: | Delete N               |                               |                        |             |
| Password:    |                        |                               |                        |             |

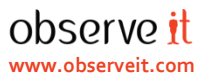

#### **Special Requirements Needed**

The process of the Archive-Delete can be activated only by using a special **SQL User** that meets the following requirements:

- 1) User is defined locally on the SQL Server, not a Windows user.
- 2) Needs to be configured as 'SQL Server authentication'.
- 3) Mapping the user to ObserveIT Databases and assign Role of dbo (db\_owner).

| ă                                                      | Login Properties -                                                                                                    | archivedelete     |          | - 🗆 🗙  |  |  |  |
|--------------------------------------------------------|----------------------------------------------------------------------------------------------------|-------------------|----------|--------|--|--|--|
| Select a page                                          | 🖾 Script 🔻 🚺 Help                                                                                                    |                   |          |        |  |  |  |
| Server Roles<br>User Mapping<br>Securables<br>Status   | Login name:<br>Windows authentication<br>SQL Server authentication<br>Password:<br>Confirm password:<br>Specify old password<br>Old password:<br>Finforce password policy<br>Enforce password expira | archivedelete     |          | Search |  |  |  |
| Connection                                             | Mapped to certificate     Mapped to asymmetric key     Map to Credential                                                                                                    |                   | ×<br>×   | Add    |  |  |  |
| Server:<br>10.2.110.34                                 | Mapped Credentials                                                                                                    | Credential        | Provider |        |  |  |  |
| Connection:<br>sa<br><u>View connection properties</u> |                                                                                                    |                   |          |        |  |  |  |
| Progress                                               |                                                                                                    |                   |          | Remove |  |  |  |
| Ready                                                  | Default database:<br>Default language:                                                                                                    | master<br>English | ×<br>×   |        |  |  |  |
|                                                        |                                                                                                    |                   | ок       | Cancel |  |  |  |

| 8                          |                                                                              | Login Properties - archi   | vedelete      | - <b>-</b> ×   |  |  |  |  |
|----------------------------|------------------------------------------------------------------------------|----------------------------|---------------|----------------|--|--|--|--|
| Sel st a page              | Script                                                                       | ▼ 🖪 Help                   |               |                |  |  |  |  |
| General                    |                                                                              |                            |               |                |  |  |  |  |
| User Mapping               | Users mar                                                                    | oped to this login:        |               |                |  |  |  |  |
| Securables                 | Map                                                                          | Database                   | User          | Default Schema |  |  |  |  |
| 📑 Status                   |                                                                              | master                     |               |                |  |  |  |  |
|                            |                                                                              | model                      |               |                |  |  |  |  |
|                            |                                                                              | msdb                       |               |                |  |  |  |  |
|                            | ~                                                                            | ObservelT                  | archivedelete | dbo            |  |  |  |  |
|                            | <ul><li>✓</li></ul>                                                          | ObserveIT_Archive_1        | archivedelete | dbo            |  |  |  |  |
|                            | ~                                                                            | ObserveIT_Archive_Template | archivedelete | dbo            |  |  |  |  |
|                            | ~                                                                            | ObserveIT_Data             | archivedelete | dbo            |  |  |  |  |
|                            |                                                                              | ReportServer               |               |                |  |  |  |  |
|                            |                                                                              | ReportServerTempDB         |               |                |  |  |  |  |
|                            |                                                                              | tempdb                     |               |                |  |  |  |  |
|                            | 4                                                                            |                            |               |                |  |  |  |  |
|                            | Guest account enabled for: ObserveIT Database role membership for: ObserveIT |                            |               |                |  |  |  |  |
|                            | db_ac                                                                        | cessadmin                  |               |                |  |  |  |  |
| Connection                 | db_ba                                                                        | ckupoperator               |               |                |  |  |  |  |
| Server                     | db_da                                                                        | tareader<br>tawriter       |               |                |  |  |  |  |
|                            | dbdd                                                                         | lladmin                    |               |                |  |  |  |  |
| Connection:                | db_de                                                                        | nydatareader               |               |                |  |  |  |  |
| OBSERVEIT-SYS\zeev.c       | db_de                                                                        | nydatawriter<br>voer       |               |                |  |  |  |  |
| View connection properties | db_se                                                                        | curityadmin                |               |                |  |  |  |  |
|                            | Obser                                                                        | velTUsers                  |               |                |  |  |  |  |
| Progress                   | ✓ public                                                                     |                            |               |                |  |  |  |  |
| Ready                      |                                                                              |                            |               |                |  |  |  |  |
|                            |                                                                              |                            |               | OK Cancel      |  |  |  |  |

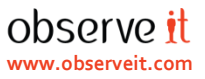

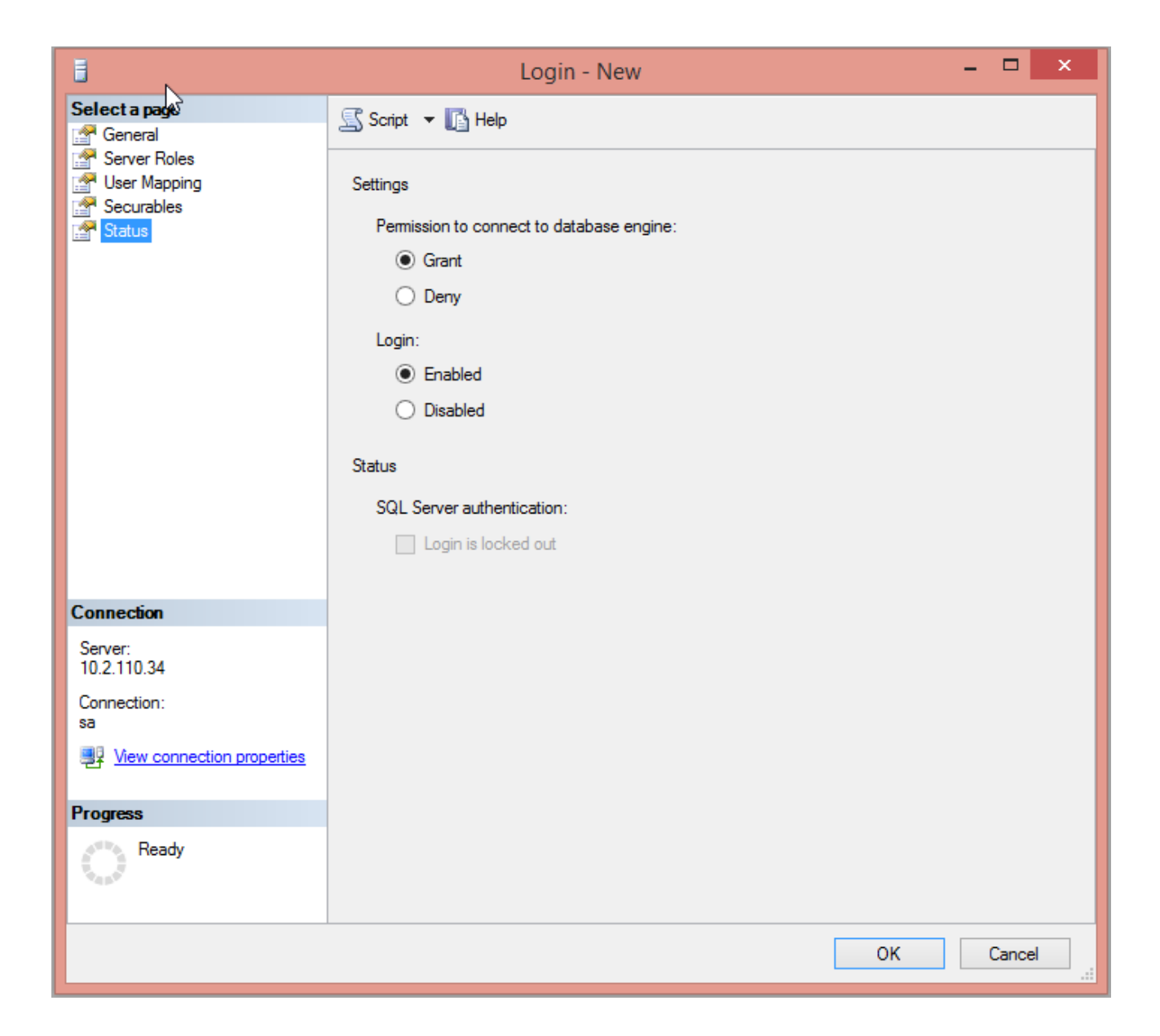

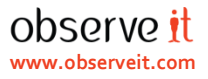

### **Configuring Enable-Delete option**

Under Web-Console -> Configuration -> Archive, at the bottom section 'Action Type' you need to select 'Delete' and then type in the SQL User and password you created locally on the SQL Server.

You should get the following: 'Successfully Updated'.

| Welcome, ObservelT.Authentica   | tion\Admin [ Sign Oi | ut]            |                                                                                                    | This Demo             | version will exp   | oire in 41 Days. | ObserveIT home - Share | <u>e idea - Help</u> |
|---------------------------------|----------------------|----------------|----------------------------------------------------------------------------------------------------|-----------------------|--------------------|------------------|------------------------|----------------------|
| observe it                      | prise                |                |                                                                                                    | Record a<br>Windows & | and Rep<br>Unix Se | lay<br>ssions    |                        | dmix                 |
|                                 | Server Diary         | User Diary     | DBA Activity                                                                                                    | Configuration         | Search             | Reports          | Threat Detection       | About                |
|                                 | Schedule             | Storag         | ge Management                                                                                                    | Log                   |                    | Diary            | Search                 |                      |
| Console Users<br>Identification | Schedule A           | rchive         |                                                                                                    |                       | -                  |                  | -                      |                      |
| Servers                         | Successfully         | Updated        |                                                                                                    |                       |                    |                  |                        |                      |
| Server Groups                   |                      |                |                                                                                                    |                       |                    |                  |                        |                      |
| Server Policies                 |                      |                |                                                                                                    |                       |                    |                  | Save Schedule          |                      |
| Security                        | Schedule S           | tatus and Info | rmation                                                                                                    |                       |                    |                  |                        |                      |
| Alerts & Events                 | Enabled:             |                | <ul> <li>Image: A start of the start of the start of</li></ul> |                       |                    |                  |                        | _                    |
| Identify Theft Detection        |                      |                |                                                                                                    |                       |                    |                  |                        |                      |

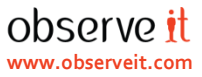

#### Troubleshoting

In case you do not get the above result, you need to follow these steps:

- 1) Check that the user is properly configured on the SQL Server locally, as described above and on the screenshots.
- 2) Check communication from to the SQL Server using the user you have created, follow these steps: From your work-station/application server:
  - I. Create an empty text file and name it: **test.udl** (Pay attention to the 'Hide extensions for known file type' option, make sure it is un-checked.

| Adva | anced settings:                                                 |    |
|------|-----------------------------------------------------------------|----|
|      | Files and Folders                                               |    |
|      | Always show icons, never thumbnails                             |    |
|      | Always show menus                                               |    |
|      | Display file icon on thumbnails                                 |    |
|      | Display file size information in folder tips                    |    |
|      | Display the full path in the title bar (Classic theme only)     |    |
|      | 🌗 Hidden files and folders                                      |    |
|      | <ul> <li>Don't show hidden files, folders, or drives</li> </ul> |    |
|      | O Show hidden files, folders, and drives                        |    |
|      | Hide empty drives in the Computer folder                        |    |
|      | Hide extensions for known file types                            |    |
|      |                                                                 | -1 |

II. Double-click it, a window will popup asking to enter the Database Credentials, as seen in the below screen-shot.

| <b>1</b>          | D                                                                                                    | ata Link F                                      | Prope                         | rties                     |                  | × |  |  |
|-------------------|----------------------------------------------------------------------------------------------------|-------------------------------------------------|-------------------------------|---------------------------|------------------|---|--|--|
| Provider          | Connection                                                                                                | Advanced                                        | All                           |                           |                  |   |  |  |
| Specify<br>1. Sel | the following to<br>ect or enter a s                                                                      | connect to<br>erver name:                       | SQL S                         | erver data:               |                  |   |  |  |
| 2. Ent<br>(       | er information t Use <u>W</u> indov Use a speci User <u>n</u> ame: <u>P</u> assword:                      | to log on to t<br>vs NT Integr<br>fic user name | he serv<br>ated se<br>e and p | er:<br>curity<br>assword: | ✓ <u>R</u> efres | h |  |  |
| 3. 🖲              | <u>B</u> lank password Allow <u>saving</u> password <u>3</u> . Select the <u>d</u> atabase on the server: |                                                 |                               |                           |                  |   |  |  |
| 0                 | Attac <u>h</u> a datab<br>Using the filer                                                                 | <b>ase file as a</b><br>name:                   | databa                        | ase name:                 |                  |   |  |  |
|                   | LS                                                                                                    |                                                 |                               |                           |                  |   |  |  |
|                   |                                                                                                    | ОК                                              |                               | Cancel                    | Help             |   |  |  |

3) If you still have issues, try connecting with the user locally on the SQL Server.